Important Tips for Using Electronic Self-Representation (eSR):

• When a section has scroll bars, please use the scroll bars to read through the entire page to ensure you have reviewed all questions.

| Debtor Inf                                                                                   | formation      |                           |    |
|----------------------------------------------------------------------------------------------|----------------|---------------------------|----|
| INSTRUCTIONS Please use the scroll bar to read through the entire page to ensure you have re | eviewed all qu | uestions.                 | -^ |
| Name, Alias Names, Business Names                                                            |                |                           |    |
| Enter your Name*                                                                             |                |                           |    |
|                                                                                              | First *        |                           |    |
|                                                                                              | Middle         |                           |    |
|                                                                                              | Last *         |                           |    |
| Ge                                                                                           | eneration      | <b>•</b>                  |    |
| Enter any other names (married/maiden) used in the last 8 years                              |                |                           |    |
|                                                                                              |                | Debtor Other Names Action |    |
|                                                                                              |                |                           |    |
| <                                                                                            |                |                           | >  |
|                                                                                              |                |                           |    |

• After answering all questions in a section, click the **Save and Continue** button located at the bottom of the screen.

Save and Continue

• Other Interested Parties screen -

Click on the Add button to provide the name and addresses of all other parties/entities, who are not listed on Secured Claims (B106D), Unsecured Priority and Nonpriority Claims (B106E/F), Contracts and Leases (B106G), or Co-debtor Information (B106H).

|                                                                                                    | Other Interested F                                            | Parties               |
|----------------------------------------------------------------------------------------------------|---------------------------------------------------------------|-----------------------|
| Other Interested Parties/Entities                                                                                       |                                                               |                       |
| Provide the name and addresses of all other parties/e<br>Contracts and Leases (B106G), or Co-debtor Informat<br>filing. | entities, who are not listed o<br>tion (B106H). These parties | on Secur<br>/entities |
| Name and Address                                                                                                    | Action                                                        |                       |
| Add                                                                                                    |                                                               |                       |
|                                                                                                    |                                                               |                       |

Once you Click the Add button, a fillable box will appear.

| Name and Address |                           | Action             |
|------------------|---------------------------|--------------------|
| Name *           |                           |                    |
| Address          | Street and number, PO Box |                    |
|                  | Apt, suite, unit, etc.    | Comp Control       |
| City             |                           | Save <u>Cancel</u> |
| State            | Select                    |                    |
| Zip Code         |                           |                    |

You must click **Save** after each entry to ensure these parties are added to the Mailing List to be notified of the bankruptcy filing.

| Name and Address |                        | Action      |
|------------------|------------------------|-------------|
| Name *           | Type Sample            |             |
| Address          | РОВ                    |             |
|                  | Apt, suite, unit, etc. | Save Cancel |
| City             | Peoria                 |             |
| State            | Illinois               |             |
| Zip Code         | 61602                  |             |

Click Add to enter additional parties.

| Other Interested Parties/Entities                                                                                                    |                    |  |
|----------------------------------------------------------------------------------------------------|--------------------|--|
| Provide the name and addresses of all other parties/entities, who are not listed on a Contracts and Leases (B106G), or Co-debtor Information (B106H). These parties/en filing. |                    |  |
| Name and Address                                                                                                    | Action             |  |
| Type Sample<br>POB Peoria IL 61602                                                                                                    | Edit <u>Delete</u> |  |
| Add                                                                                                    |                    |  |

When all parties have been entered, Click **Save and Continue** located at the bottom of the screen.

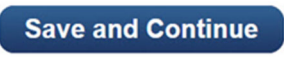